## **Email Attachment from One Drive**

1. From the Glow Launchpad select **Outlook** 

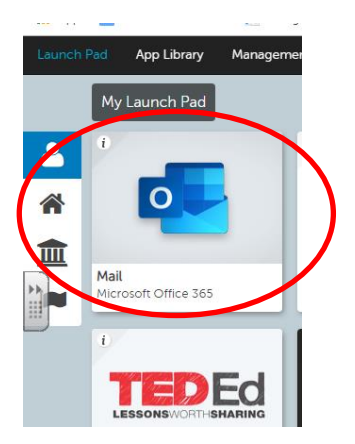

2. In Outlook(Glow) select New Message

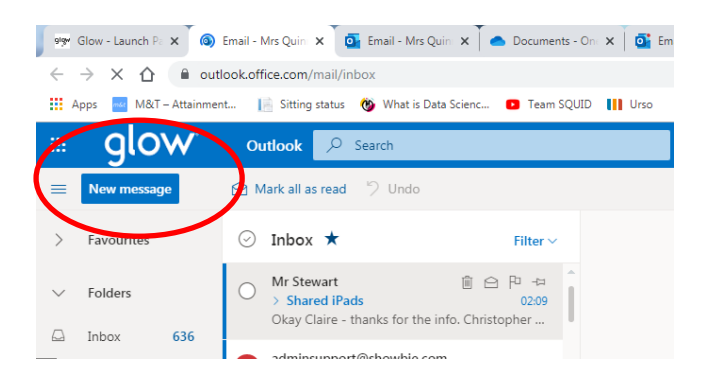

3. Enter the pupil email. E.g gw10hayeslewis4@glow.sch.uk

(Check the Glow pupil list for correct email addresses)

| G 🛱 🗇                                                 | 2 - 0 -                      |                                                                       |               |
|-------------------------------------------------------|------------------------------|-----------------------------------------------------------------------|---------------|
| s d 👔 Attach 🗸 🗃 Discard \cdots                       |                              |                                                                       |               |
| gw10hayeslewis                                        | Bcc                          |                                                                       |               |
| Lewis Hayes<br>gw10hayeslewis4@glow.ea.glasgow.sch.uk |                              |                                                                       |               |
| Top 1 results                                         |                              |                                                                       |               |
|                                                       |                              |                                                                       |               |
|                                                       |                              | On 🗙 🗍 💁 Email - Mrs Quin 🗙 T 🔹 (2) General (S4 🗆 🗙 T 🌰 Documents - C |               |
|                                                       |                              |                                                                       | G 🕀 🛧         |
|                                                       |                              | ID III Urso                                                           |               |
|                                                       |                              | © ₽                                                                   | © ? <⊐ Q      |
| Discard II V III V III                                | Draft saved at 02:29         | ▷ Send                                                                |               |
| em to read 🧭 (No subject) 🕆                           | EN A 💭 📢 14:37<br>12/03/2020 | To gw10hayeslewis                                                     |               |
| subject                                               |                              | Cc                                                                    |               |
| Subject                                               |                              | Entrepreneur Research Task                                            |               |
| oose your message                                     |                              |                                                                       |               |
| , c                                                   |                              | Hi                                                                    |               |
|                                                       |                              | Please complete the attached file and return to me by Friday the 13th | ۱.            |
|                                                       |                              | Regards                                                               |               |
|                                                       |                              |                                                                       |               |
|                                                       |                              |                                                                       | . = = = .     |
|                                                       |                              |                                                                       | , <u> </u>    |
|                                                       |                              | Send Discard                                                          | Draft saved a |

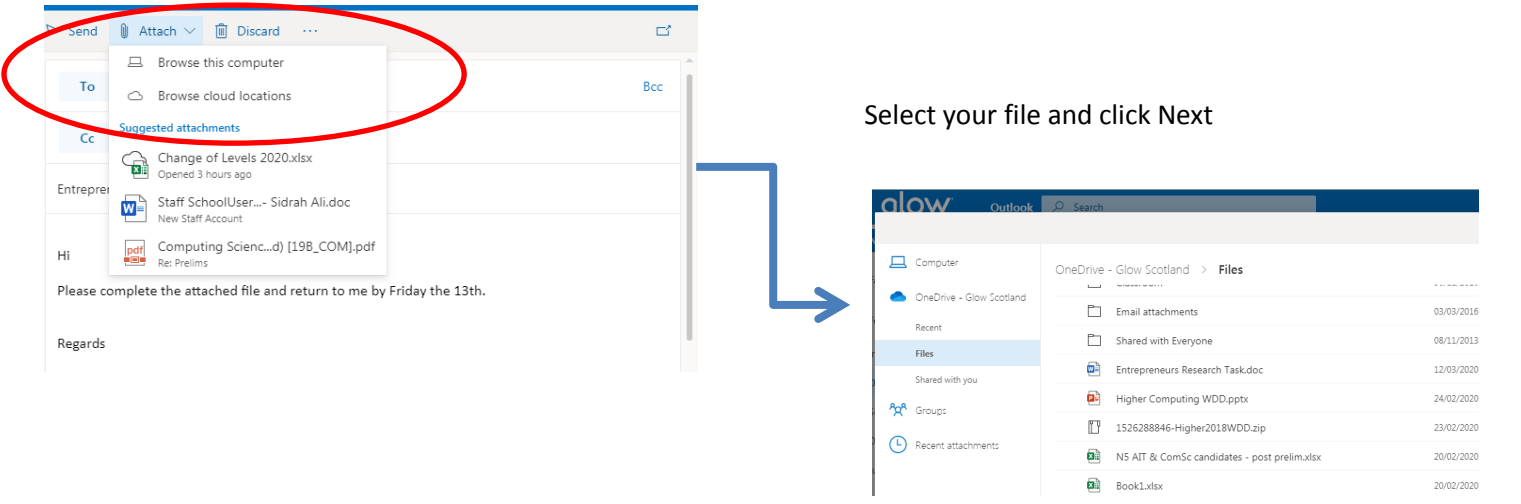

## 4. Click on Attach ( Paperclip icon) and select Browse Cloud locations

5. Select Attach as a Copy

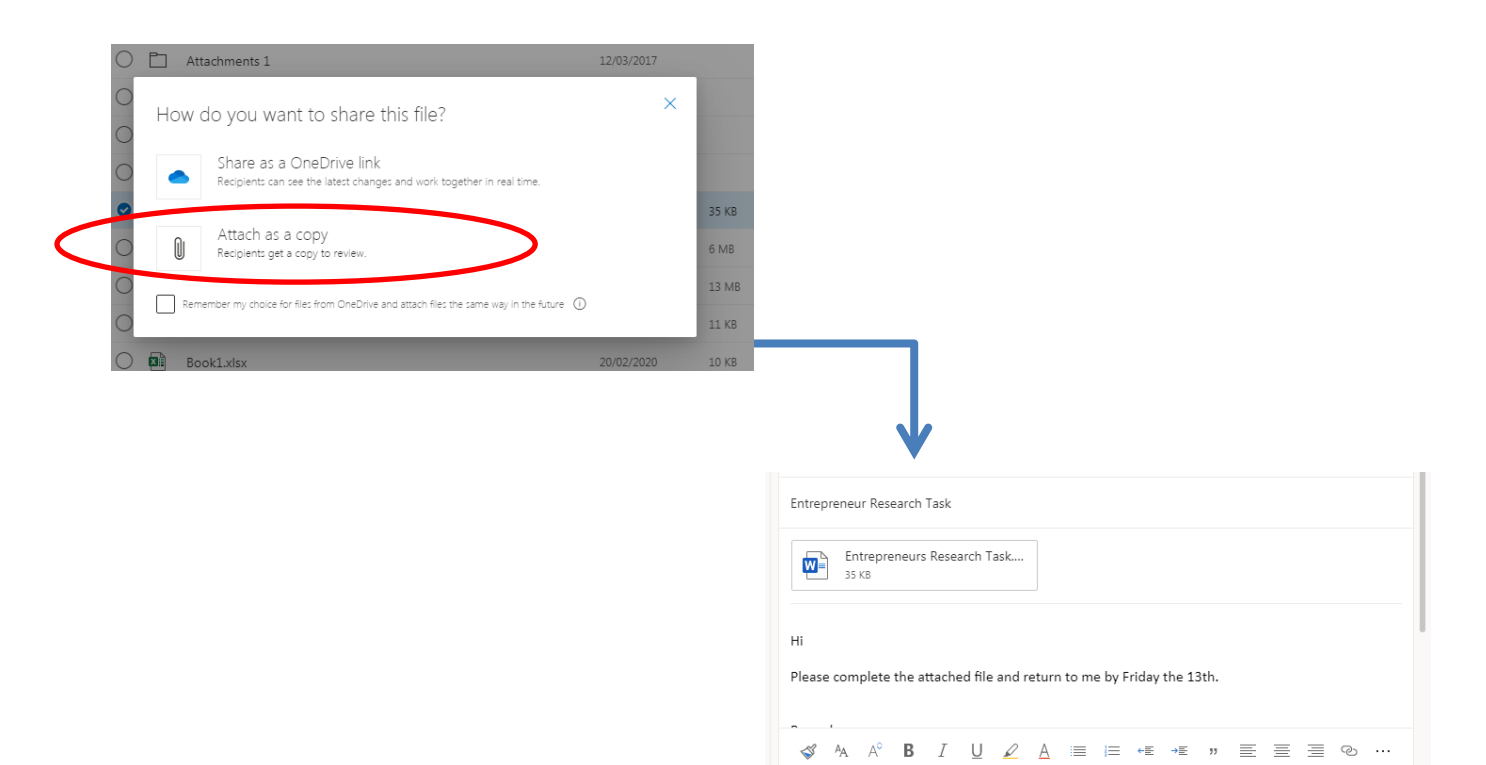

Send

X

Discard 🔋 🗸 💽 🔶 🔧 ...

EN 🔺 🛱 🕩 15:17

Entrepreneur Research Task // Entrepreneur Resear... ×